### Guida alla compilazione dell'autocertificazione ai sensi del D.M. 47/2016

Effettuare l'accesso al link: https://riconosco.dcssrl.it, con le credenziali in vostro possesso:

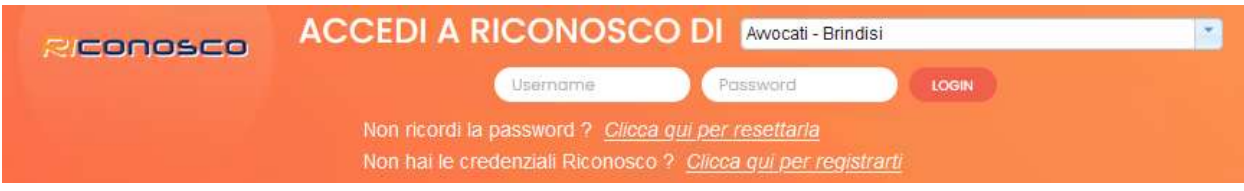

(NB: credenziali recuperabili tramite l'opzione "Clicca qui per resettarla" - ricordiamo che la username è sempre il Codice Fiscale in maiuscolo)

#### Controllo dei crediti formativi

Subito dopo aver effettuato il login, verrà visualizzata la situazione crediti formativi relativa al triennio/periodo corrente come da immagine, di esempio, seguente:

|   |               | ESSO AL RICONOSCO DI AVVOCAU -                              |                                                                                                    |
|---|---------------|-------------------------------------------------------------|----------------------------------------------------------------------------------------------------|
| 5 | UTENTE ORDINE | Numero tessera: 2022000206<br>Data tessera: 06/04/2022      | Obbligo formazione: NO<br>Formazione Abilitata: NO<br>Prenotazione consentita: SI<br>Modulistica online: NO |
|   |               | ESTRATTO CONTO CREDITI FORMATIV                             | l .                                                                                                    |
|   |               | Periodo formativo corrente                                  |                                                                                                    |
|   |               | Periodo 2022/2024 ( 01/01/2022 - 31/12/202                  | 24 )                                                                                                    |
|   |               | Mancano 27 crediti formativi di cui 3 crediti in materie    | obbligatorie                                                                                                |
|   |               | Obiettivi annuali                                           |                                                                                                    |
|   | 2022 :        | Raggiunto l'obiettivo annuale                               |                                                                                                    |
|   | 2023 :        | Raggiunto l'obiettivo annuale                               |                                                                                                    |
|   | 2024 .        | Mancano 15 crediti formativi di cui 3 crediti in materie ob | hlinatorie                                                                                                  |

è sempre possibile verificare la situazione dei crediti formativi acquisiti tramite il menù "Utente, situazione crediti":

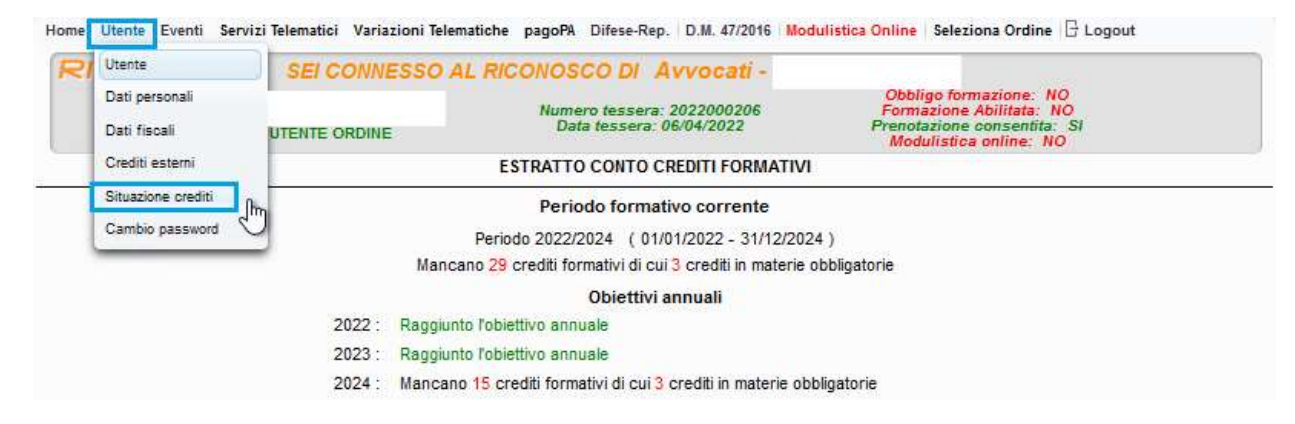

### Controllo dati albo

Cliccando sulla voce di menù "Variazioni telematiche", evidenziata in rosso nell'immagine seguente:

| CONDECO SELCONNESS | O AL RICONOSCO DI Avvocati -                             |                                                                                                    |
|--------------------|----------------------------------------------------------|----------------------------------------------------------------------------------------------------|
| UTENTE ORDINE      | Numero tessera: 2022000206<br>Data tessera: 06/04/2022   | Obbligo formazione: NO<br>Formazione Abilitata: NO<br>Prenotazione consentita: SI<br>Modulistica online: NO |
|                    | ESTRATTO CONTO CREDITI FORMATIVI                         |                                                                                                    |
|                    | Periodo formativo corrente                               |                                                                                                    |
|                    | Periodo 2022/2024 ( 01/01/2022 - 31/12/202               | 24 )                                                                                                    |
| h                  | ancano 27 crediti formativi di cui 3 crediti in materie  | obbligatorie                                                                                                |
|                    | Obiettivi annuali                                        |                                                                                                    |
| 2022 : Rag         | giunto l'obiettivo annuale                               |                                                                                                    |
| 2023 : Rag         | igiunto l'obiettivo annuale                              |                                                                                                    |
| 2024 · Mar         | cano 15 crediti formativi di cui 3 crediti in materie ob | bligatorie                                                                                                  |

verrà visualizzato il riepilogo dei dati, cosi come presenti negli archivi della Segreteria; dati che possono essere inseriti/variati cliccando su "Comunica" / "Modifica":

Home Utente Eventi Servizi Telematici Variazioni Telematiche Difese-Rep. D.M. 47/2016 Modulistica Online Seleziona Ordine 🗄 Logout

| RICUIUSC                                                                                                    | -O SEICONNE:                                                                       | SSU AL RICO         | NOSCO DI AVV                 | ocau            |              | Obbligo formazion                                         | ne: Sl                        |               |
|----------------------------------------------------------------------------------------------------|------------------------------------------------------------------------------------|---------------------|------------------------------|-----------------|--------------|-----------------------------------------------------------|-------------------------------|---------------|
|                                                                                                    | UTENTE ORDI                                                                        | NE                  | Numero tesse<br>Data tessera | ra:<br>1:       | Pre          | ormazione Abilita<br>notazione conse<br>Modulistica onlin | ita: SI<br>ntita: SI<br>e: SI |               |
| ltima foto caricata ed utili<br>roduzione del tesserino RI<br>essuna foto caricata                                                                                           | zzata per la<br>CONOSCO                                                            |                     |                              |                 |              |                                                           |                               |               |
| ato/a il 06/10/1986 a PAL<br>critto all'albo/registro AVV<br>assazionista NO<br>critto albo unico difensori<br>critto liste minori difensori<br>critto Liste Gratuito patroc | ERMO (PA)<br>'OCATO data anzianità (<br>d'ufficio NO<br>i d'ufficio NO<br>sinio NO | 01/01/2021 data d   | elibera 01/01/2021           |                 |              |                                                           |                               |               |
| aticanti elo avvocati collegati                                                                                                    |                                                                                    |                     |                              |                 |              |                                                           |                               |               |
| irchivia Prefissa Titolo C                                                                                                    | ognome                                                                             | Nome                | Cod.Fiscale                  |                 | Data Nascita | Data Inizio<br>Pratica                                    | Data Fine<br>Pratica          | Tipo Titolare |
| Vessun praticante collegato p                                                                                                    | resente                                                                            |                     |                              |                 |              |                                                           |                               |               |
|                                                                                                    |                                                                                    |                     | Variazioni Teler             | natiche         | e            |                                                           |                               |               |
| lipologia                                                                                                    | Dato Rilevato                                                                      |                     | su Al                        | bo per<br>Difes | ie Data u    | Itima Variazione                                          |                               | Azioni        |
| Partita IVA                                                                                                    | A Dato non comuni                                                                  | icato               | -                            | A               | Nessuna      | variazione richiesta                                      | 👍 Comunic                     | a             |
| <sup>2</sup> osta Elettronica Certificata                                                                                                    | topolino@puntopec.                                                                 | .it                 | NO                           | NO              | Nessuna      | variazione richiesta                                      | 📝 Modifica                    |               |
| Email Ordinaria                                                                                                    | A Dato non comuni                                                                  | icato               | A                            | -               | Nessuna      | variazione richiesta                                      | 🔶 Comunic                     | a             |
| Sellulare                                                                                                    | A Dato non comuni                                                                  | icato               | A                            | 4               | Nessuna      | variazione richiesta                                      | Comunic                       | a             |
| Jtenza Telefonica                                                                                                    | A Dato non comuni                                                                  | icato               | A.                           | *               | Nessuna      | variazione richiesta                                      | 👆 Comunic                     | a             |
| Sito Internet                                                                                                    | A Dato non comuni                                                                  | icato               | 4                            | A               | Nessuna      | variazione richiesta                                      | 🔶 Comunic                     | a             |
| Cittadinanza                                                                                                    | A Dato non comuni                                                                  | icato               | . 🔺                          | A               | Nessuna      | variazione richiesta                                      | 🔶 Comunic                     | a             |
| Assicurazione Resp. Civile                                                                                                    | A Dato non comuni                                                                  | icato               | <u>A</u>                     | *               | Nessuna      | variazione richiesta                                      | Comunic                       | a             |
| ssicurazione Infortuni                                                                                                    | A Dato non comun                                                                   | icato               | A                            | -               | Nessuna      | variazione richiesta                                      | 🐫 Comunic                     | a             |
| Domicilio Professionale                                                                                                    | VIA TORINO TORINO                                                                  | (TO) Tel. 011000000 | 0 SI                         | SI              | Nessuna      | variazione richiesta                                      | 📝 Modifica                    |               |
| Residenza                                                                                                    | A Dato non comuni                                                                  | icato               | <u> </u>                     | À               | Nessuna      | variazione richiesta                                      | 🚽 Comunic                     | a             |
| Mediatore                                                                                                    | A Dato non comun                                                                   | icato               | <b>A</b>                     | A               | Nessuna      | variazione richiesta                                      | 🔶 Comunic                     | a             |
| Gestore della Crisi                                                                                                    | Dato non comun                                                                     | icato               | A                            | A               | Nessuna      | variazione richiesta                                      | Comunic                       |               |

# Presentare l'autocertificazione ai sensi del D.M. 47/2016

Verificati, ed eventualmente aggiornati, i dati necessari, attraverso il menù "D.M. 47/2016" (evidenziato in verde nell'immagine seguente) sarà possibile presentare l'Autocertificazione dei requisiti di Sussistenza o l'eventuale Autocertificazione di Esonero, ove rientrante in uno dei casi previsti dal comma 7 dell'art. 21 Legge 31 dicembre 2012 n. 247.

| Home Utente Eventi Servizi Telematici Variazioni Telematich | e Difese-Rep. D.M. 47/2016 Modulist | tica Online   Seleziona Ordine   🖯 Logout                                    |  |
|-------------------------------------------------------------|-------------------------------------|------------------------------------------------------------------------------|--|
| RICONOSCO SEI CONNESSO AL R                                 | ICONOSCO DL Avvocati -              |                                                                              |  |
| And the second second                                       | Numero tessera:                     | Obbligo formazione: SI<br>Formazione Abilitata: SI<br>Prostatione acceste SI |  |
| UTENTE ORDINE                                               | Udia lessera.                       | Modulistica online: SI                                                       |  |

La sezione consente di presentare Autocertificazione di Sussistenza, qualora in possesso di tutti i requisiti di seguito elencati:

- Essere titolare di una partita iva

- Disporre di un domicilio professionale ed aver comunicato almeno un'utenza telefonica (fissa o mobile)

- Disporre di un indirizzo di posta elettronica certificata
- Aver assolto all'obbligo di aggiornamento professionale
- Disporre di una Polizza di Responsabilità Civile in corso di validità

Mentre è possibile presentare Autocertificazione di Esonero secondo quanto previsto dal comma 7 dell'art. 21 Legge 31 dicembre 2012 n. 247.

Si ricorda che la presentazione dell'Autocertificazione di Sussistenza/Esonero, è (automaticamente) inibita nel caso in cui l'anzianità di iscrizione all'albo fosse inferiore ad anni 5, così come previsto dal dettato normativo.

### Autocertificazione requisiti di sussistenza

|                   | MAS               | SIMILIANO TAGLI<br>GLMSM86R06G27<br>UTENTE ORDINE | AVIA<br>3D Nu | mer sesera:<br>ata tessera: | Obbligo formazione:<br>Formazione Abilitata:<br>Prenotazione consentita<br>Modulistica online: | SI<br>SI<br>3: SI<br>SI |        |
|-------------------|-------------------|---------------------------------------------------|---------------|-----------------------------|------------------------------------------------------------------------------------------------|-------------------------|--------|
| P Dichiarazio     | ne di Sussistenza | 🛛 🌵 Dichiarazion                                  | e di Esonero  | HNIO ISTANZE                |                                                                                                |                         |        |
| Anno/Numero<br>OW | Anno/Numero       | Periodo                                           | Tipologia     | Stato                       | Data creazione                                                                                 | Data presentazione      | Azioni |
| Vessuna istanza   | presente          |                                                   |               |                             |                                                                                                | 1                       |        |

Cliccando sul pulsante "Dichiarazione di Sussistenza" sarà necessario confermare (spuntare) le varie voci relative ai requisiti richiesti; ribadiamo che qualora anche solo uno di essi fosse assente, non sarà possibile presentare Autocertificazione di Sussistenza, vedi immagine seguente dove risulta mancante la partita iva:

|                                                                                | UTENTE ORDINE                                                                                                    | Numero tessera: 2022000206<br>Data tessera: 06/04/2022                                                                                  | Obbligo formazione: NO<br>Formazione Abilitata: NO<br>Prenotazione consentita: SI<br>Modulistica online: NO |
|--------------------------------------------------------------------------------|----------------------------------------------------------------------------------------------------|----------------------------------------------------------------------------------------------------|----------------------------------------------------------------------------------------------------|
| Autocertifica                                                                  | zione ai sensi degli Art. 46                                                                                                    | e 47 DPR 445/2000 della sussiste                                                                                                    | nza dei requisiti di cui al D.M. n. 47/201                                                                  |
|                                                                                | a his sector to be the company and the best of the sector and the sector best of the sector and the sector and |                                                                                                    |                                                                                                    |
| Attenzione: con<br>OW n.                                                       | trollare i dati di seguito indicati ed in                                                                                                    | caso di non correttezza procedere con le op                                                                                             | oportune Variazioni dal menù Variazioni Anagrafiche.<br>Stato                                               |
| Attenzione: con<br>OW n.                                                       | trollare i dati di seguito indicati ed in                                                                                                    | caso di non correttezza procedere con le op<br>0/0<br>ISTANZA                                                                           | oportune Variazioni dal menù Variazioni Anagrafiche.<br>Stato                                               |
| Attenzione: con<br>OW n.<br>ottoscritto Avvocato                               | Nome MASSIMII JANO                                                                                                    | caso di non correttezza procedere con le op 0 / 0 ISTANZA Codice Fiscale TGI MSM888006273D                                              | oportune Variazioni dal menù Variazioni Anagrafiche.<br>Stato                                               |
| Attenzione: con<br>OW n.<br>ittoscritto Avvocato<br>ome TAGLIAVIA<br>a PALERMO | Nome MASSIMILIANO                                                                                                    | Caso di non correttezza procedere con le op<br>0 / 0<br>ISTANZA<br>Codice Fiscale TGLMSM86R06G273D<br>Jisoritto all'Alto dal 01/01/2000 | oportune Variazioni dal menù Variazioni Anagrafiche.<br>Stato<br>Cassaz Si                                  |

Come indicato nelle pagine precedenti di questa guida, i dati mancati/errati/non aggiornati, sono immediatamente comunicabili mediante la sezione "Variazioni Telematiche".

# Trasmettere telematicamente l'istanza

### 1. Salvataggio dell'Autocertificazione

Confermati tutti i dati, sarà possibile salvare l'istanza.

NB: una volta salvata l'istanza, i dati contenuti all'interno di essa non verranno aggiornati in seguito a successive variazioni. Nel caso in cui fosse necessario comunicare delle variazioni, successivamente al salvataggio dell'istanza, sarà necessario "Annullare" quella in essere e provvedere a nuova compilazione, vedi immagine seguente:

| Home Variaz. Anag              | rafiche Quote                 | D.M. 47/2016              | Dich. incompat. Assicura                 | zioni Sostituti Stabili | Difese Gratuito Pa | trocinio Vendite giud.<br>Dich. Sussistenz | E Logout  |
|--------------------------------|-------------------------------|---------------------------|------------------------------------------|-------------------------|--------------------|--------------------------------------------|-----------|
| 🐈 Compila la Dichia            | razione di Sussiste           | enza 📥 (                  | Compila la Dichiarazione di Es           | onero                   |                    |                                            |           |
| Anno/Numero OW                 | Anno/Numero                   | Periodo                   | ARCHIV<br>Tipologia                      | IO ISTANZE<br>Stato     | Data creazione     | Data presentazione                         | Azioni    |
| 2019/17                        |                               | Periodo 2019              | Dichiarazione di sussistenza             | BOZZA                   | 27/11/2019 16:20   |                                            | ۹ 🗙       |
| Istanza salvat<br>procedere co | a in stato "I<br>n l'annullan | Bozza" - In<br>nento e nu | caso di variazioni s<br>10va generazione | uccessive al sal        | vataggio           | Consente di<br>l'istanz                    | annullare |

# 2. Stampa dell'autocertificazione

Salvata l'autocertificazione sarà necessario stamparla per la sottoscrizione.

È possibile stampare cliccando sull'apposito tasto "Genera Istanza":

|                                                    | CARICAMENT                                                                    | O ISTANZA                               |  |
|----------------------------------------------------|-------------------------------------------------------------------------------|-----------------------------------------|--|
| Q. Genera Istanza                                  |                                                                               |                                         |  |
| ~                                                  | Istanza                                                                       | + Carica                                |  |
| 4 6                                                | JOIDINED                                                                      |                                         |  |
|                                                    | Designed and the state                                                        | + Carica                                |  |
|                                                    | Documento di dentita                                                          |                                         |  |
| Sarà possibile trasmettere l'Istanza solo dopo ave | ria allegata debitamente sottosoritta. Per produrre l'Istanza da sottosoriver | e utilizzare il tasto 'Genera Istanza'. |  |

Per la sottoscrizione sono possibili due alternative (a discrezione dell'Ordine):

- sottoscrizione con firma digitale in formato PDF "Pades"; in tal caso per la trasmissione telematica dovrà essere allegata la sola istanza sottoscritta digitalmente oppure
- sottoscrizione con firma autografa; in tal caso, oltre all'istanza sottoscritta, verrà richiesto il caricamento di un documento di riconoscimento in corso di validità

# 3. Trasmissione telematica dell'istanza

Per poter trasmettere telematicamente l'autocertificazione sarà necessario provvedere all'allegazione dell'autocertificazione sottoscritta oltre al doc. di identità (solo in caso di sottoscrizione autografa).

Caricati i documenti, l'istanza di Autocertificazione sarà "Pronta per la trasmissione" e potrà essere inviata mediate il pulsante "Invia alla Segreteria dell'Ordine" come mostrato di seguito:

| CARICAME             | NTO ISTANZA |   |
|----------------------|-------------|---|
| Istanza              | 1           | 2 |
| Documento d'identità | 69          |   |

Nel caso in cui **si ritenga di essere esonerato dalla presentazione,** secondo quanto previsto dal comma 7 dell'art. 21 Legge 31 dicembre 2012 n. 247, è possibile presentare **Autocertificazione di Esonero**, dove sarà necessario dichiarare "*di essere esonerato dalla prova di esercizio effettivo*, continuativo, abituale e prevalente dell'esercizio professionale di cui al Decreto 25 febbraio 2016 n.47 in quanto rientrante in una delle ipotesi di esclusione previsti dal comma 7 dell'art. 21 Legge 31 dicembre 2012 n. 247.", in questo modo:

|                                           | UTENTE ORDIN           | E                                                                                                    | Numero tessera: 2022000206<br>Data tessera: 06/04/2022 | Obblig<br>Formaz<br>Prenotaz<br>Modul | o formazione: NO<br>ione Abilitata: NO<br>ione consentita: SI<br>istica online: NO |
|-------------------------------------------|------------------------|----------------------------------------------------------------------------------------------------|--------------------------------------------------------|---------------------------------------|------------------------------------------------------------------------------------|
| Dichiarazione Esone                       | ro Confermata          |                                                                                                    |                                                        |                                       |                                                                                    |
|                                           | DIC                    | HIARAZIONE                                                                                                    | DI ESONERO (art.21 L. n.                               | 247 del 31/12/20                      | 12)                                                                                |
| wn(0/0 St                                 | to                     |                                                                                                    |                                                        |                                       |                                                                                    |
|                                           |                        |                                                                                                    | ISTANZA                                                |                                       |                                                                                    |
| sottoscritto Avvocato<br>ponome TAGLIAVIA | Nome MASSI             | VILIANO                                                                                                    | Codice Fiscale TGLMSM88R06G273D                        |                                       |                                                                                    |
| ID & PALERMO                              |                        | 06/10/1986                                                                                                    | iscritto all'Albo dal 01/01/200                        | Савваа                                | SI                                                                                 |
|                                           |                        |                                                                                                    |                                                        |                                       | - No. (                                                                            |
|                                           |                        | CRE TORINO                                                                                                    |                                                        | TO 010                                | A read of a second                                                                 |
| omicilio Professionale:                   |                        | Tel: 011                                                                                                    | Call 222422458700                                      | or 10 cap 10100                       | 5 7                                                                                |
| e VIA TORINO, 1                           |                        | Contraction of the local distance of the local distance of the loc | 000120100100                                           |                                       |                                                                                    |
| e VIA TORINO, 1<br>to ITALIA              |                        |                                                                                                    |                                                        |                                       |                                                                                    |
| c topolino@puntopec.it                    |                        | )                                                                                                    |                                                        |                                       |                                                                                    |
| Dirichiara di essere esonel               | ato dalla prova di ese | rcizio effettivo, co                                                                                                    | ntinuativo, abituale e prevalente dell'e               | sercizio professionale (              | di cui al Decreto 25 febbraio 2016 n.47 in                                         |

Allo stesso modo, sarà necessario stampare e caricare l'istanza debitamente firmata, medesima procedura descritta precedentemente; caricati i documenti richiesti, sarà possibile presentare l'Autocertificazione.

In entrambi i casi, a trasmissione effettuata, vi verrà recapitata una PEC di notifica a conferma dell'avvenuta trasmissione ed acquisizione dell'istanza.